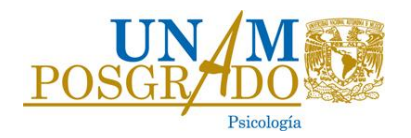

# TUTORIAL

# PROCESO DE REGISTRO AL VIII CONGRESO DE POSGRADO EN PSICOLOGÍA 2014

PASO 1: Ingrese al sitio

# http://cuved.com.mx/difusion/index.php/CPPUNAM/VIII CPP \_\_\_\_\_UNAM

PASO 2: Ingrese su usuario y contraseña

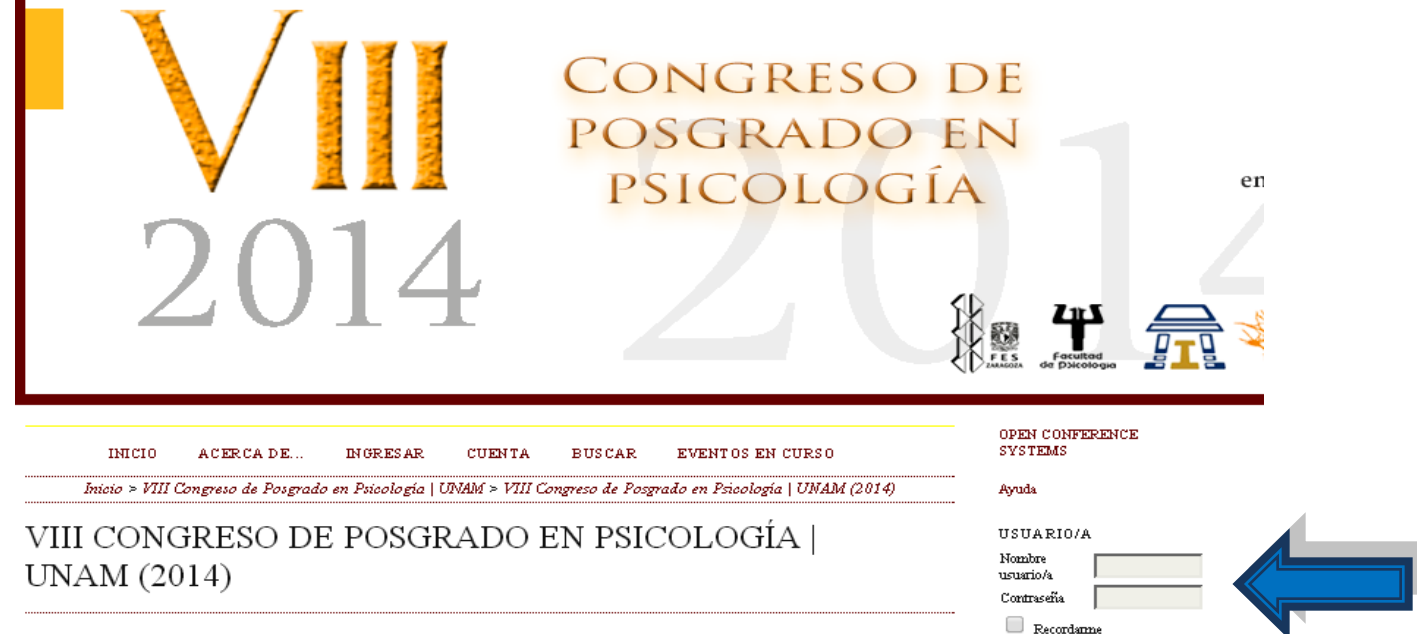

Login

UNIDAD DE POSGRADO, CIUDAD UNIVERSITARIA

Coordinación de Posgrados en Psicología de la UNAM 2 Proceso de Registro al VIII Congreso de Posgrado en Psicología 2014

PASO 3: De click en Registro

# VIII CONGRESO DE POSGRADO EN PSICOLOGÍA | UNAM (2014)

## UNIDAD DE POSGRADO, CIUDAD UNIVERSITARIA

OCTUBRE 21, 2014 - OCTUBRE 22, 2014

El plan de estudios del Doctorado en Psicología considera la asistencia y participación en el Congreso de Investigación de Maestría y Doctorado en Psicología, como una de las tareas académicas sustantivas del Programa. Dicha actividad constituye un foro en el que se presentan periódicamente los trabajos de investigación de los integrantes del plan de estudios. En ella se fomenta la participación de alumnos, tutores y la comunidad académica en general, cumpliendo así propósitos formativos y de difusión de la investigación.

## INFORMACIÓN DEL EVENTO, REGISTRO Y ENVÍOS

» Descripción

- » Convocatoria de envíos (septiembre 15, 2014 septiembre 28, 2014)
- » Ver Políticas
- » Presentaciones
- » Registro
- » Mediano
- » Organizadores y socios
- » Plazo

Coordinación de Posgrados en Psicología de la UNAM 3 Proceso de Registro al VIII Congreso de Posgrado en Psicología 2014

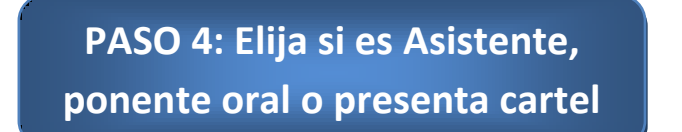

Inicio > VIII Congreso de Posgrado en Psicología | UNAM > VIII Congreso de Posgrado en Psicología | UNAM (2014) > Registro

## REGISTRO

| TIPOS DE INSCRIPCIÓN                                                              | IMPORTE                          |
|-----------------------------------------------------------------------------------|----------------------------------|
| Asistente                                                                         | 0,00 MXN (Cerrados 2014-10-20)   |
| <b>Ponente Oral</b><br>Aquellas personas que presentan trabajo en mesas temáticas | 0,00 MXN (Cerrados 2014-10-20)   |
| <b>Ponente Cartel</b><br>Aquellas personas que presentan trabajo en cartel        | ○ 0,00 MXN (Cerrados 2014-10-20) |

PASO 5: De click en "Inscripción"

### GESTOR DE INSCRIPCIONES

Nombre Correo-e Lic. Itzat-Hal Torres soporteviiicongreso@gmail.com

PASO 6: Llene los campos solicitados y de Click en Inscripción

## REGISTRO

### INFORMACIÓN SOBRE LA INSCRIPCIÓN

La inscripción en cualquier modalidad no tiene costo

### TASAS DE LA CONFERENCIA/CONGRESO

Código de tasas Si se le dio un código para la inscripción, por favor, escribalo aquí y asegúrese de que ha elegido el tipo correcto. En caso contrario, deje en blanco dicho campo.

### CUENTA DE USUARIO

Ahora está conectado. Verifique si la información de sus cuentas es correcta. Si no lo es vaya a Mi Perfil o salir para usar otra cuenta.

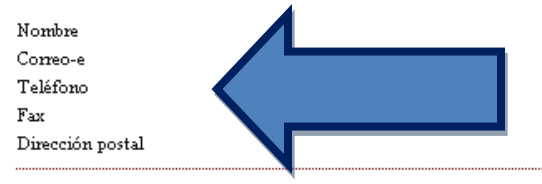

#### REQUISITO ESPECIAL

Por favor, indique algún requisito especial, dieta, accesibilidad, etc.

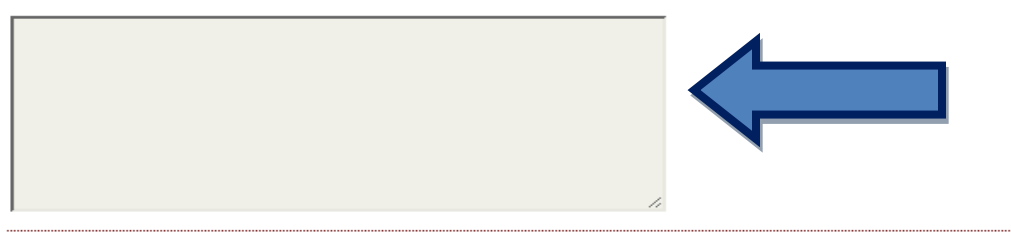

#### GESTOR DE INSCRIPCIONES

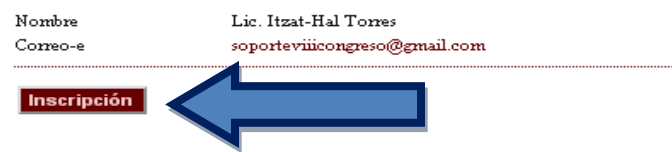

Coordinación de Posgrados en Psicología de la UNAM 5 Proceso de Registro al VIII Congreso de Posgrado en Psicología 2014

PASO 7 : El sistema le enviará el siguiente mensaje si su registro fue exitoso

# "Usted ya está registrado en esta conferencia/Congreso y su inscripción ha sido abonada..."

Inicio > VIII Congreso de Posgrado en Psicología | UNAM > VIII Congreso de Posgrado en Psicología | UNAM (2014) > Open Conference Systems

# OPEN CONFERENCE SYSTEMS

Usted ya está registrado en esta Conferencia/Congreso y su inscripción ha sido abonada. Si hay algún error o desea cambiar su inscripción, póngase en contacto con la persona indicada en "Acerca de".

» Atrás

Si tiene algún error o desea cambiar su inscripción, por favor, póngase en contacto con:

soporteviiicongreso@gmail.com